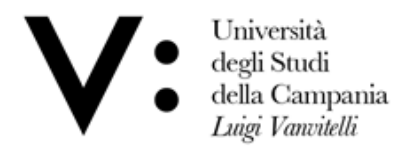

Centro di Servizio del Sistema Bibliotecario di Ateneo Ufficio Biblioteca del Dipartimento di Scienze e Tecnologie Ambientali, Biologiche e Farmaceutiche

## UNIVERSITY WIFI CONFIGURATION

Type the following address <u>https://www.wifi.unicampania.it/#tabs-7</u> or scan the **QR-Code** 

|                   | Università<br>degli Studi<br>della Campania<br><i>Luigi Vanvitelli</i>                                                                                                    |  |  |  |  |  |
|-------------------|----------------------------------------------------------------------------------------------------|--|--|--|--|--|
| Gestione utenza   |                                                                                                    |  |  |  |  |  |
| Descrizione       | WiFi - Vanvitelli - ]                                                                                                    |  |  |  |  |  |
| Finalità          | la rete wireless istituzionale al servizio degli utenti dell'Ateneo Benvenuto all' applicazione wifi per la gestione delle utenze wifi di ateneo.<br>Per procedere è necessario identificarsi sul sistema di autenticazione centralizzata. |  |  |  |  |  |
| Guide             |                                                                                                    |  |  |  |  |  |
| Sedi servite      |                                                                                                    |  |  |  |  |  |
| Eduroam           | Clicca qui per l'autenticazione                                                                                                    |  |  |  |  |  |
| Proxy Biblioteche |                                                                                                    |  |  |  |  |  |
| Risorse IDEM      | urt@unicampania.it                                                                                                    |  |  |  |  |  |

## Select Gestione Utenza.

Click on the green button to start authentication.

| SISTEMA DI<br>AUTENTICAZIONE | Login                 |                         |                 |                       |                                        |
|------------------------------|-----------------------|-------------------------|-----------------|-----------------------|----------------------------------------|
| Login                        | Username              | nome.cognome@stu        | denti.uni       | Password              | •••••                                  |
| >                            | Prosegui              | ┥                       |                 |                       |                                        |
| > Login                      | Benvenuto nel sistema | a di autenticazione cen | tralizzata dell | a Università degli St | udi della Campania "Luigi Vanvitelli". |
| > Rigenerazione password     |                       | _                       |                 |                       | idp1.cressi.unicampania.it             |
| > Recupero username          | Entra con             | SPID 🚯                  | Entra co        | n CIE                 |                                        |
|                              |                       |                         |                 |                       |                                        |
|                              |                       |                         |                 |                       |                                        |

Enter your istitutional credentials and click on Prosegui.

## Select Crea la tua Utenza WiFi.

| Gestione utenza                                                                      |                                                                     |                   |                                                                      |  |  |
|--------------------------------------------------------------------------------------|---------------------------------------------------------------------|-------------------|----------------------------------------------------------------------|--|--|
| Descrizione                                                                          |                                                                     |                   | WiFi - Vanvitelli - )                                                |  |  |
| Finalità                                                                             | la rete wireless istituzionale al servizio degli utenti dell'Ateneo |                   |                                                                      |  |  |
| Guide                                                                                | Gestione Utenza                                                     |                   |                                                                      |  |  |
| Sedi servite                                                                         |                                                                     |                   |                                                                      |  |  |
| Eduroam                                                                              | Cliccare sul pulsante in t                                          | basso per generar | e l'utenza che avrà come login: nome.cognome@studenti.unicampania.it |  |  |
| Proxy Biblioteche                                                                    | Crea la tua utenza wifi                                             |                   | login: nome.cognome@studenti.unicampania.it                          |  |  |
| Risorse IDEM                                                                         |                                                                     |                   | inserisci la nuova password ripetendola esattamente nei              |  |  |
| Admin                                                                                |                                                                     |                   | due campi e premi il pulsante Conferma                               |  |  |
| ~ 1                                                                                  |                                                                     |                   | Almeno un numero, almeno una maiuscola, almeno                       |  |  |
| Choose the <b>passwo</b>                                                             | ord for your WiFi users                                             | s and enter       | una minuscola, lunghezza compresa tra 8 e 15                         |  |  |
| the <b>OTP code</b> rece                                                             | ived by mail.                                                       |                   | caratteri                                                            |  |  |
| Invio codice O                                                                       | TP per cambio                                                       | ]                 | inserire password:                                                   |  |  |
| password del wifi di Ateneo - Send<br>OTP code to change University wifi<br>password |                                                                     |                   |                                                                      |  |  |
|                                                                                      |                                                                     |                   |                                                                      |  |  |
|                                                                                      |                                                                     |                   | ripetere password :                                                  |  |  |
| 🖻 Posta in arrivo                                                                    |                                                                     |                   |                                                                      |  |  |
| urt.servizi.rete@unicam 16 ott                                                       |                                                                     |                   | Inserire codice OTP ricevuto via email:                              |  |  |
| A Tu                                                                                 |                                                                     |                   |                                                                      |  |  |
| Gentile utente,                                                                      |                                                                     |                   |                                                                      |  |  |
| che le servirà per impostare la password                                             |                                                                     |                   |                                                                      |  |  |
| wifi. Il codice 'xxxxx' avrà una durata                                              |                                                                     |                   | Evitare il copia e incolla di password e codice OTP                  |  |  |
| limitata a pochi minuti.                                                             |                                                                     |                   | Conferma                                                             |  |  |

At the end of this process, you will receive a confirmation email for the correct creation of WiFi user. Scan the **QR-CODE** or type the following address for set up your device:

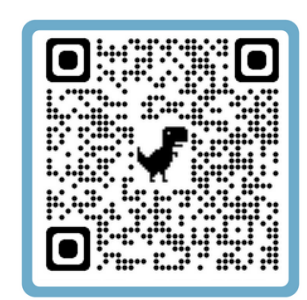

Cordiali saluti

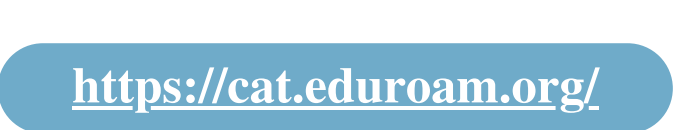

To simplify the procedure, it is advisable to consult the guides by scanning the relevant **QR-CODE**:

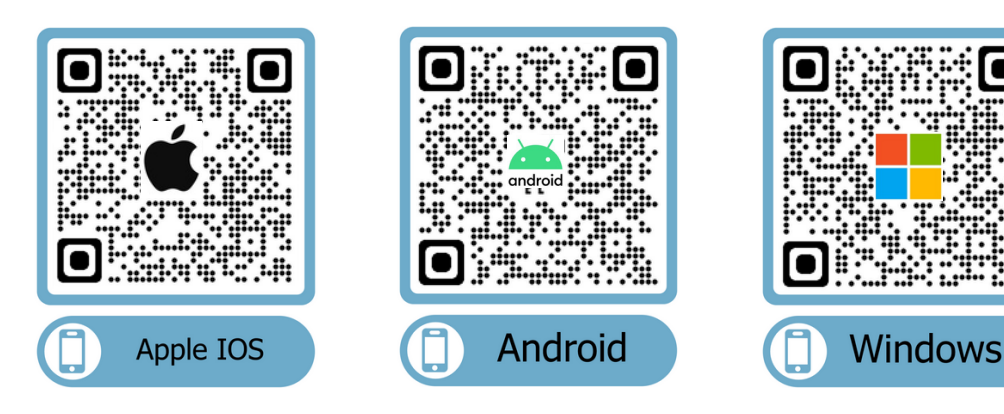

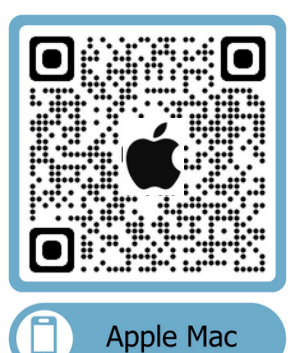